## **Creating Water with Photoshop**

In this tutorial we will use Adobe Photoshop to create some water.

Firstly create a new document - Im using 400px by 300px for this tutorial however you can of course use whatever size you want.

Change the color swatch to a blue color. This one is #3655B1. Draw rectangle to fit the screen.

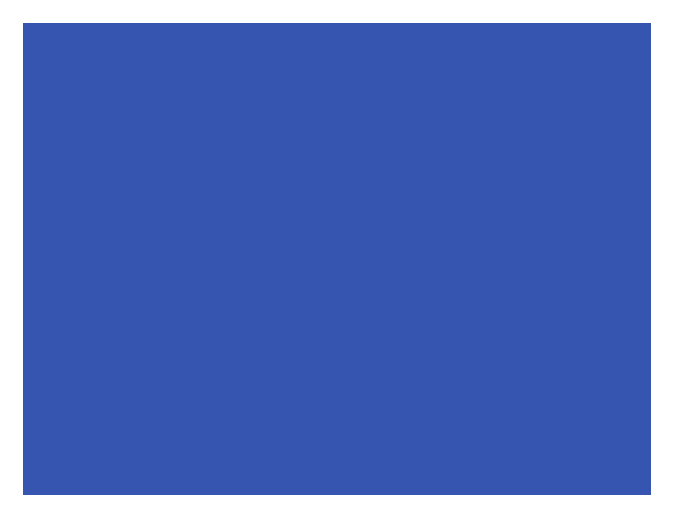

Now we want to use some filters on our image to actually make it look like water. Go to Filter >> Noise >> Add Noise. Set the amount to 13% and click OK.

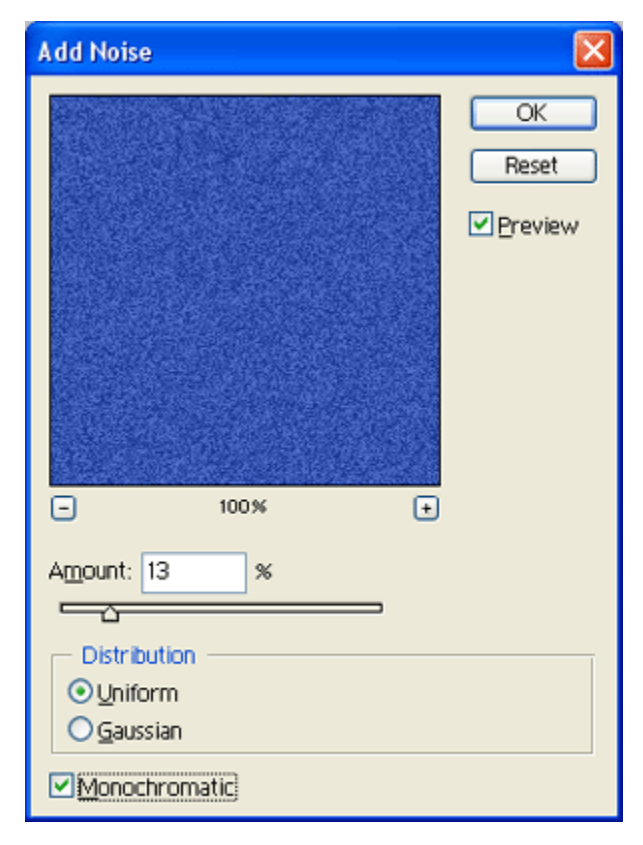

Now go to Filter >> Blur >> Motion Blur. Use the following settings:

| Motion Blur      |                      |      | X           |
|------------------|----------------------|------|-------------|
|                  |                      |      | OK<br>Reset |
| Ξ                | 100%                 | +    |             |
| <u>A</u> ngle: 3 | $\Box \Theta$        |      |             |
|                  | <u>D</u> istance: 50 | pixe | ls          |

Now go to Filter >> Sketch >> Bas Relief and use the following settings:

| Bas Relief             |             |
|------------------------|-------------|
|                        | OK<br>Reset |
| - 100% -               | Ð           |
| Detail                 |             |
| Smoothness 3           |             |
| Light Direction Bottom | •           |

Only one more thing to do now. Add another motion blur like we done before however this time set the distance to 15.

Heres my final result:

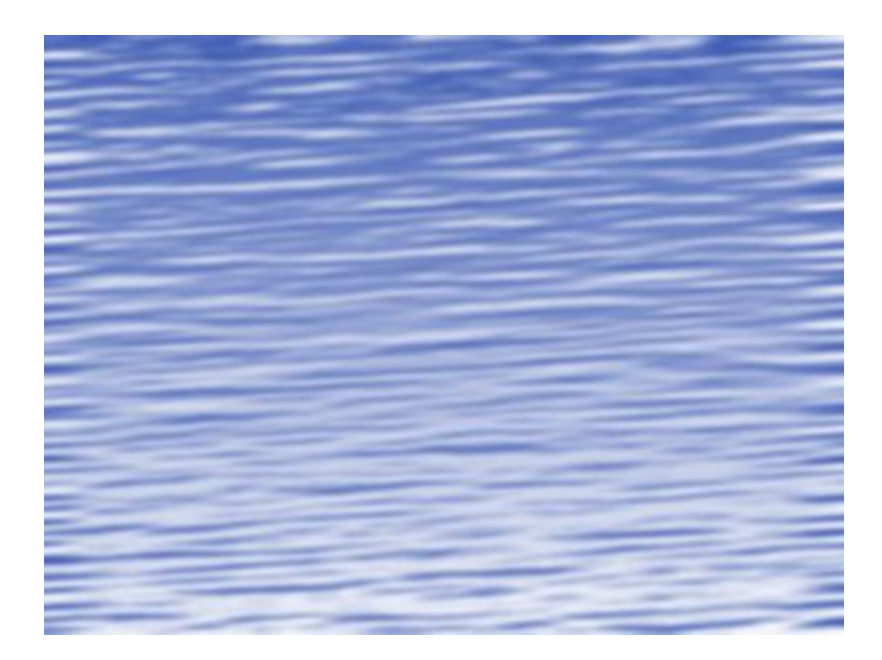